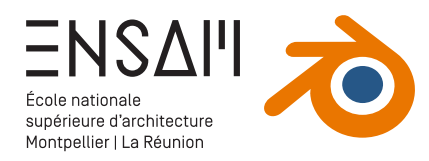

# MODÉLISATION TRIDIMENSIONNELLE

- Import de documents CAD
- Mesurer
- Collections
- Bases de modélisation

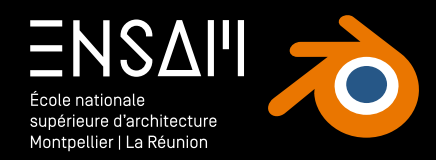

Fondamentaux de représentation et de CAO

## MODÉLISATION À PARTIR DE FICHIERS CAD

- Importer des dessins CAD dans Blender
- Déplacer / orienter les dessins

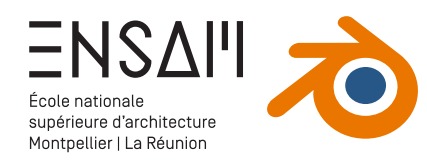

#### Nouveau fichier & unités

Créez un nouveau fichier Blender, et enregistrez-le avec pour nom

« INITIALES-CANDILIS-LEUCATE LES CARRATS.blend »

#### Blender est un logiciel utilisant un grand nombre d'extensions

> Pour importer des dessins depuis Autocad (au format DXF), il faut activer les extensions : Import-Export Autocad DXF Format

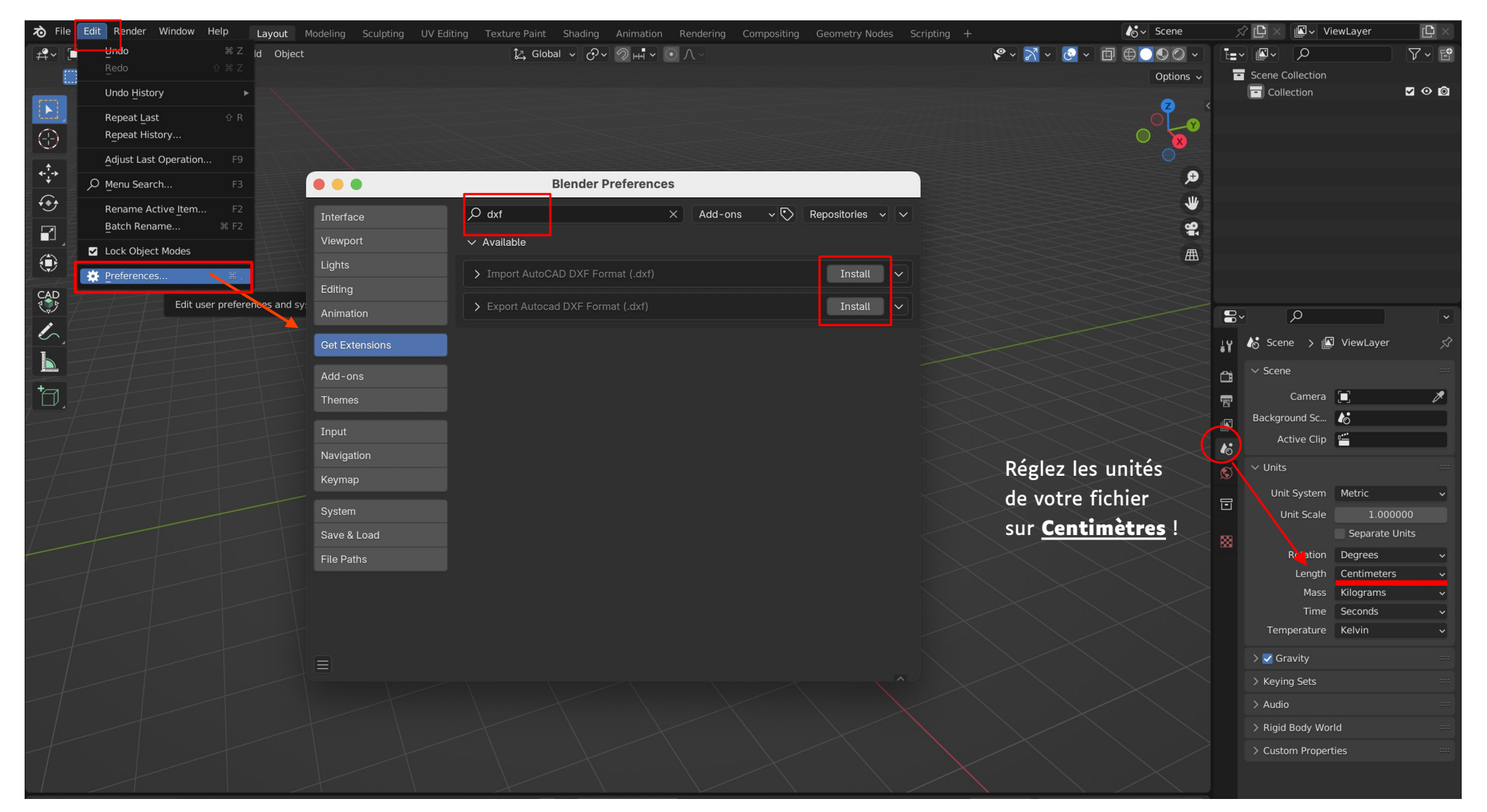

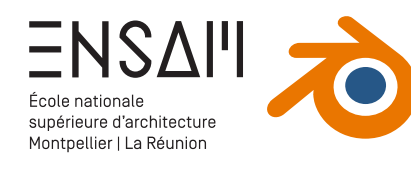

### Exporter / Importer au format DXF

Téléchargez les fichiers DXF depuis le dossier partagé

| 📙 MM - TYPE B - COUPE AA.dxf |  |
|------------------------------|--|
| 📙 MM - TYPE B - PLAN.dxf     |  |
|                              |  |

Rangez bien ces documents dans un sous-

#### dossier de votre dossier de travail

| MM-CANDILIS-LEUCATE LES CARRATS.blend |  |  |  |  |  |  |
|---------------------------------------|--|--|--|--|--|--|
| ✓                                     |  |  |  |  |  |  |
| 📙 MM - TYPE B - COUPE AA.dxf          |  |  |  |  |  |  |
| 📥 MM - TYPE B - PLAN.dxf              |  |  |  |  |  |  |
|                                       |  |  |  |  |  |  |

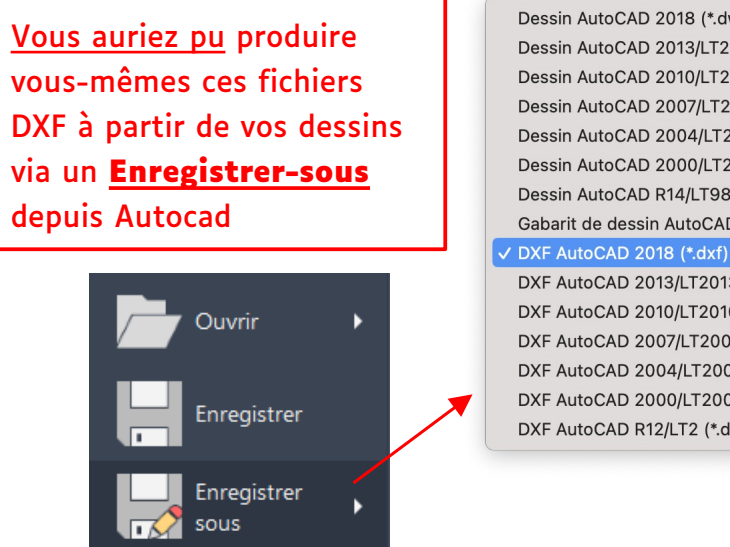

Dessin AutoCAD 2018 (\*.dwg) Dessin AutoCAD 2013/LT2013 (\*.dwg) Dessin AutoCAD 2010/LT2010 (\*.dwg) Dessin AutoCAD 2007/LT2007 (\*.dwg) Dessin AutoCAD 2004/LT2004 (\*.dwg) Dessin AutoCAD 2000/LT2000 (\*.dwg) Dessin AutoCAD R14/LT98/LT97 (\*.dwg) Gabarit de dessin AutoCAD (\*.dwt)

.

DXF AutoCAD 2013/LT2013 (\*.dxf) DXF AutoCAD 2010/LT2010 (\*.dxf) DXF AutoCAD 2007/LT2007 (\*.dxf) DXF AutoCAD 2004/LT2004 (\*.dxf) DXF AutoCAD 2000/LT2000 (\*.dxf) DXF AutoCAD R12/LT2 (\*.dxf)

#### Depuis Blender, réalisez un « Import »,

#### choisissez le format « DXF »

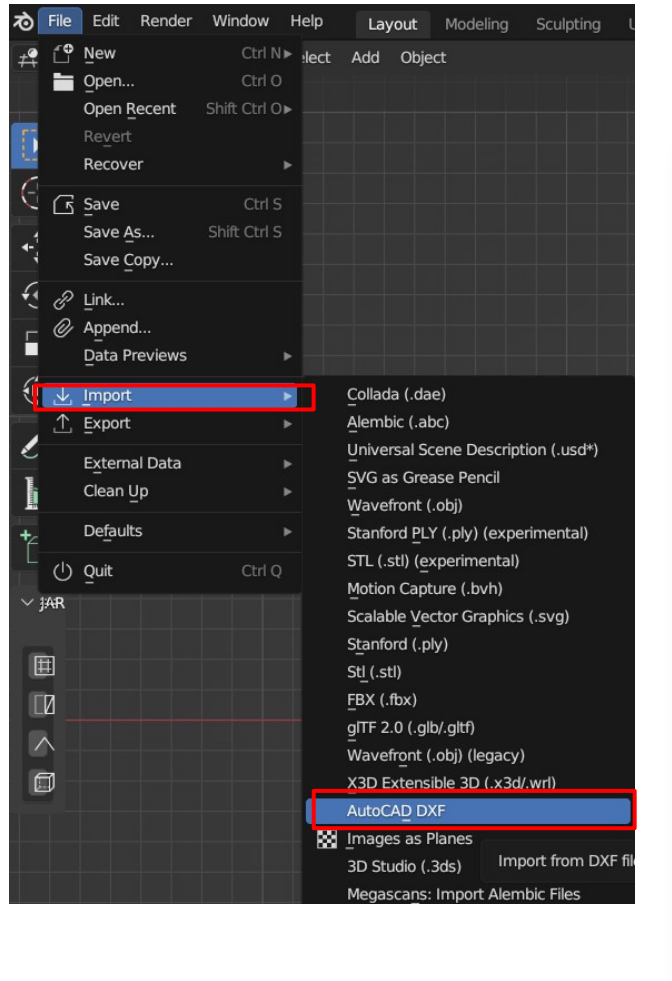

Paramétrer votre import, pensez :

- > Aux unités importées
- > À ne pas importer les textes

| Merge Options:                  |                         |        |  |  |  |  |  |
|---------------------------------|-------------------------|--------|--|--|--|--|--|
| Blocks As:                      | Linked Objects          |        |  |  |  |  |  |
| Parent Blocks to Bounding Boxes |                         |        |  |  |  |  |  |
| ✓ Merged Objects                |                         |        |  |  |  |  |  |
| Merge:                          | By Layer                |        |  |  |  |  |  |
| 🗹 Combine LIN                   | IE entities to polygons |        |  |  |  |  |  |
| Line thickness ar               | nd width:               |        |  |  |  |  |  |
| 🔽 Represent li                  | ne thickness/width      |        |  |  |  |  |  |
| Merge by at                     |                         |        |  |  |  |  |  |
| Optional Objects                |                         |        |  |  |  |  |  |
| Import Text                     |                         |        |  |  |  |  |  |
| Import Light                    | s                       |        |  |  |  |  |  |
| Export ACIS                     | Entities                |        |  |  |  |  |  |
| View Options:                   |                         |        |  |  |  |  |  |
| ☑ Display Groups in Outliner(s) |                         |        |  |  |  |  |  |
| Import DXF to new scene         |                         |        |  |  |  |  |  |
| Center geometry to scene        |                         |        |  |  |  |  |  |
| 🛃 Geo Referenc                  | ing:                    |        |  |  |  |  |  |
| DXF File:                       |                         |        |  |  |  |  |  |
| DXF coordina                    | Euclidean               |        |  |  |  |  |  |
| Unit Scale:                     | 0.01                    |        |  |  |  |  |  |
| Geo Reference:                  |                         |        |  |  |  |  |  |
|                                 |                         |        |  |  |  |  |  |
|                                 |                         |        |  |  |  |  |  |
|                                 |                         |        |  |  |  |  |  |
|                                 | Import DXf v.0.9.8      | Cancel |  |  |  |  |  |

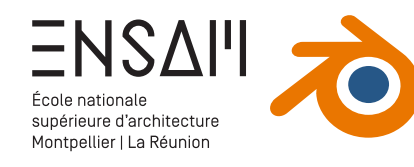

départ, utilisez la touche X ou Suppr

#### Vérifier les dimensions de l'import

Passez en vue de plan via le Gizmo, **en haut à droite du Viewport ou** via la touche **« 7 »** du numpad

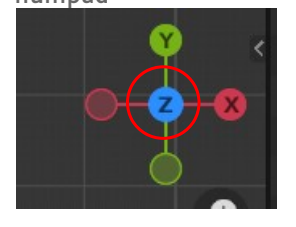

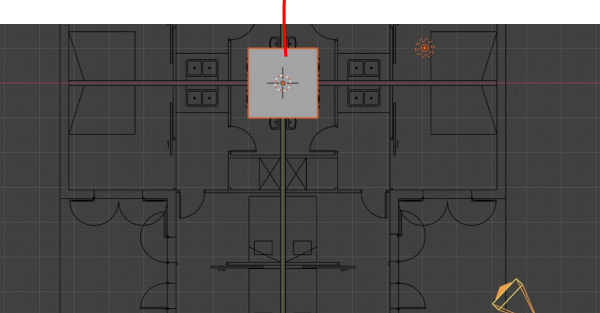

## Activez les accrochages du logiciel, paramétrez les sur Vertex

Utilisez l'outil « **Mesure** » pour vérifier que votre import est correct.

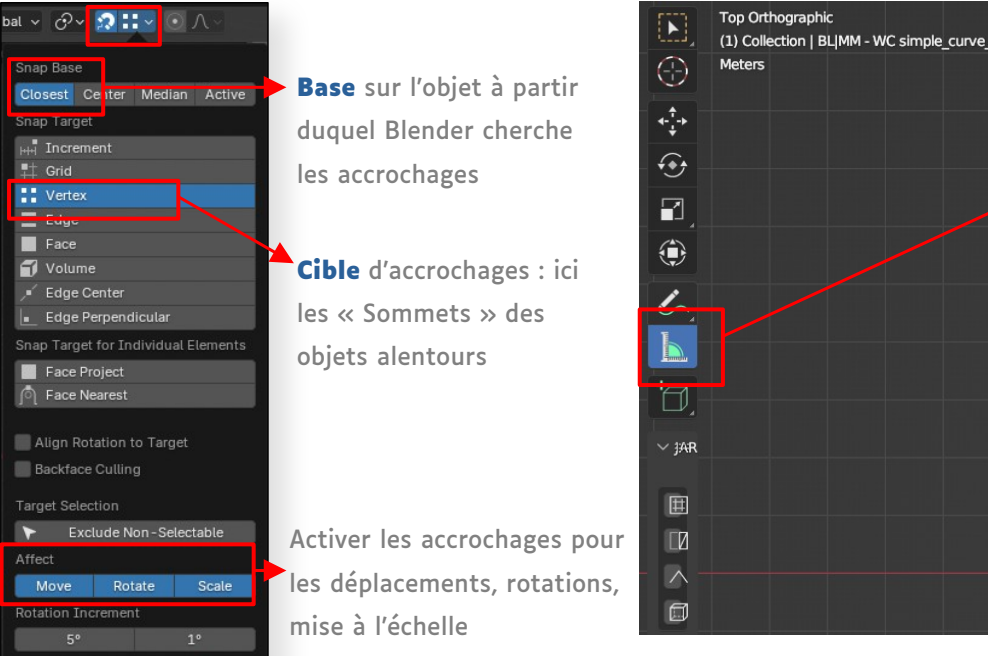

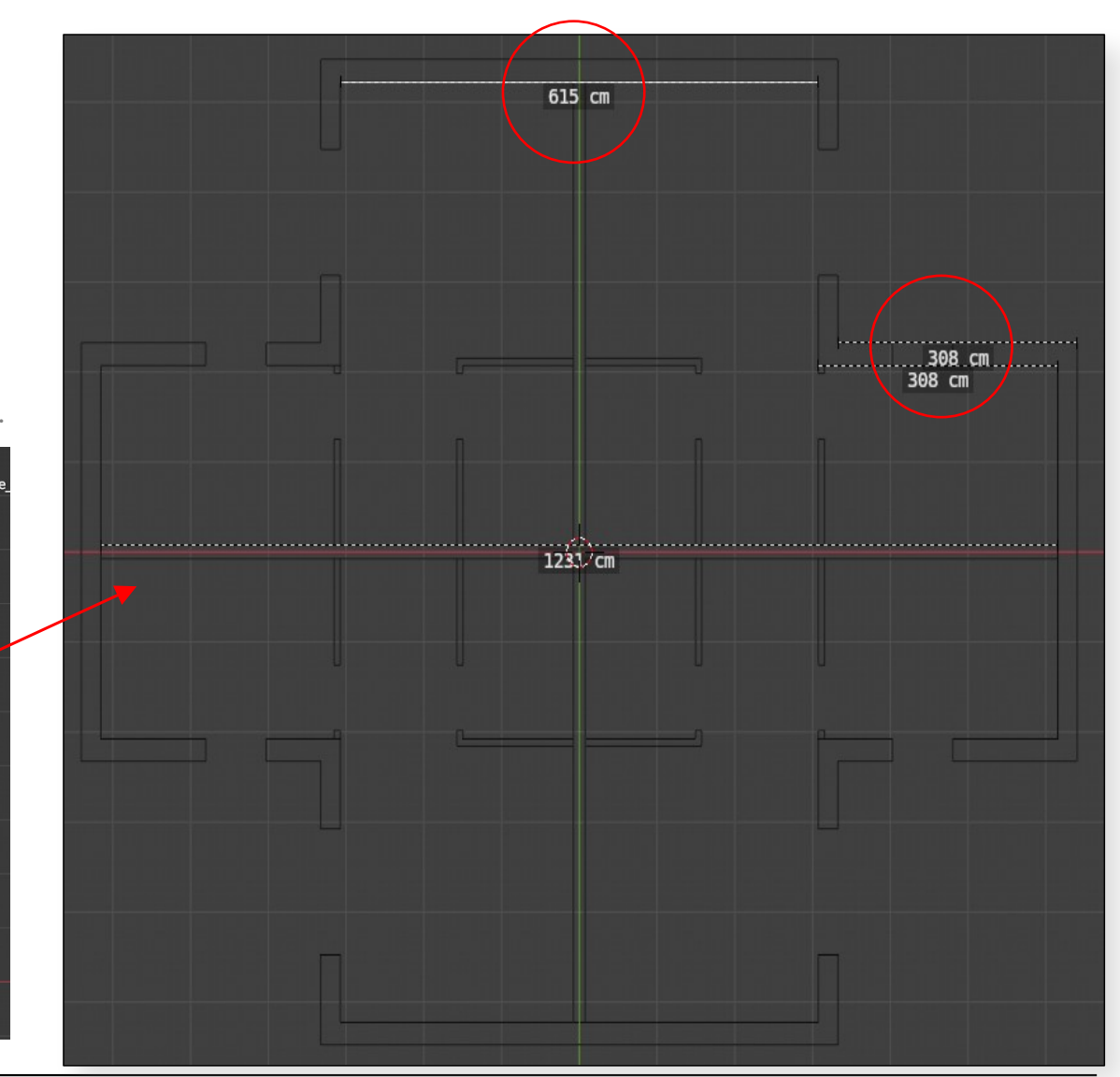

## Pour supprimer le cube et la caméra de vos mesur

Prenez une capture d'écran de vos mesures de vérification

Mathieu Monceaux / Félix Chameroy / Béatrice Gheno

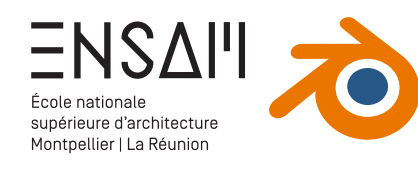

## Organiser le fichier et gérer les collections

Commencez par **ranger les éléments** du dessin dans des **collections** 

- Via un clic droit dans l'Outliner ou un clic sur l'ajout de collection, créez les collections nécessaires
- > Sélectionnez ensuite les éléments dans le Viewport pour les ranger via le raccourci « M »

#### Un exemple de collections possibles

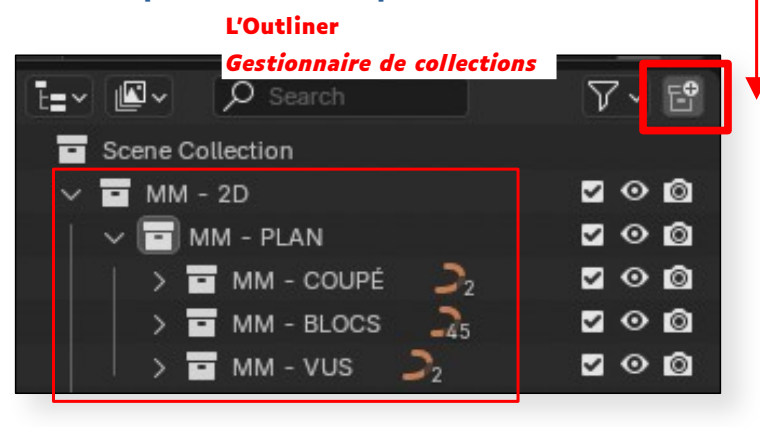

Après sélection, appuyez sur la touche « **M** » pour ranger les éléments dans les bonnes collections

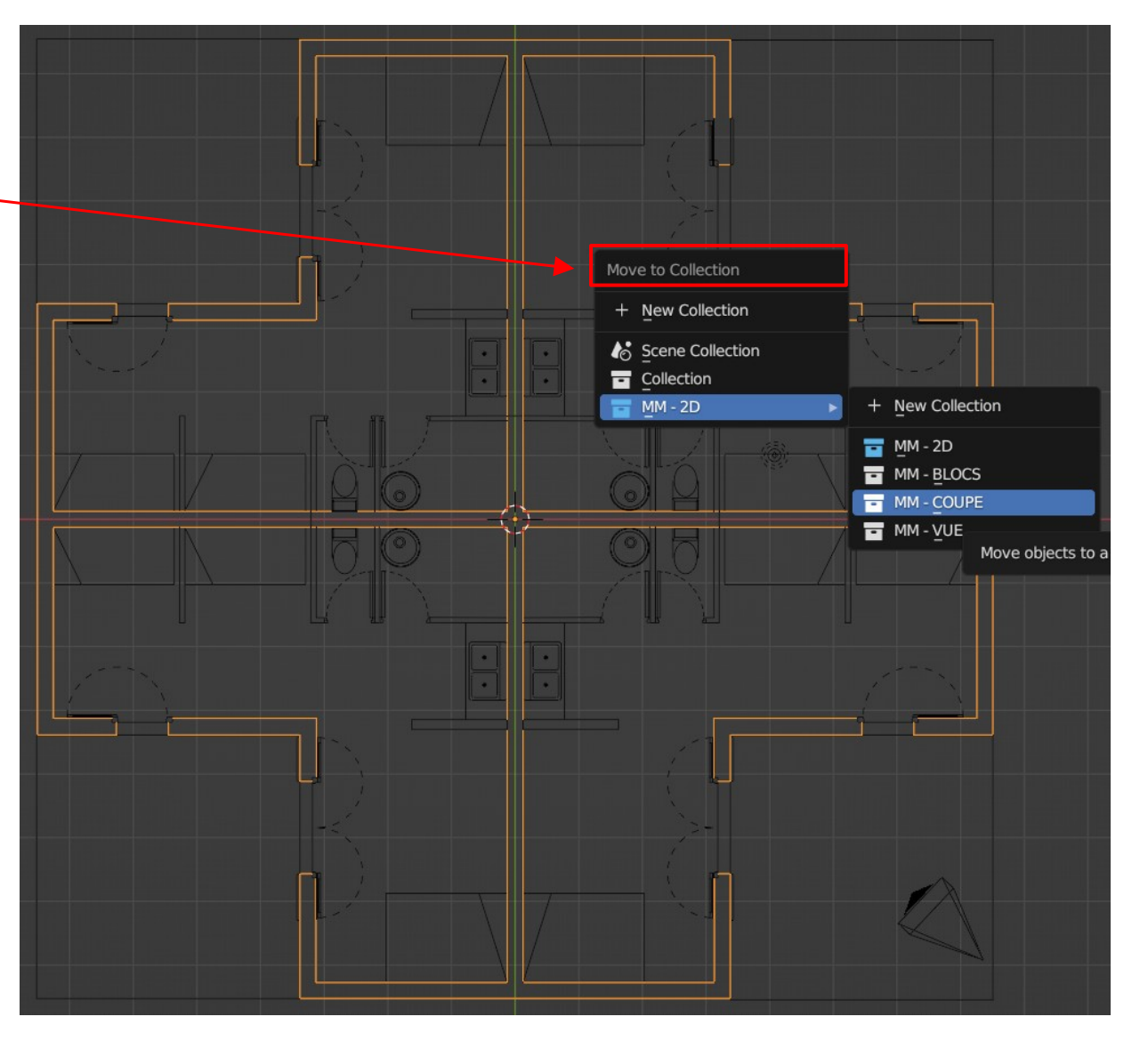

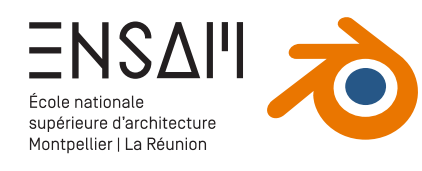

### Positionner la coupe

Réalisez un nouvel import DXF de votre fichier coupe AA

| Ò        | File         | Edit Render    | Window Help             | Layout Modeling Sculp                                       | oting L   | Para       | amétrez votre i         | mport, pensez |
|----------|--------------|----------------|-------------------------|-------------------------------------------------------------|-----------|------------|-------------------------|---------------|
| <b>#</b> | Ê            | New            | Ctrl N► <b>!lect</b>    | Add Object                                                  |           | > ^        | ux unités impo          | rtées         |
|          |              | Open Recent    | Ctrl O<br>Shift Ctrl O► |                                                             |           |            |                         |               |
| 5        |              | Revert         |                         |                                                             |           | > A        | ne pas importe          | er les textes |
| 1        |              | Recover        |                         |                                                             |           |            |                         |               |
| C        | ß            | Save           | Ctrl S                  |                                                             |           |            |                         |               |
| <b>↓</b> |              | Save As        | Shift Ctrl S            |                                                             | Merge O   | ptions:    |                         |               |
| 4        |              | Save Copy      |                         |                                                             | Blocks    | As:        | Linked Objects          | <b></b> ]     |
| ~        | E<br>M       | Link<br>Append |                         |                                                             | 🗸 Pare    | ent Block  | s to Bounding Boxes     |               |
|          |              | Data Previews  |                         |                                                             | Mon       | ned Obie   | orte                    |               |
| 3        | $\mathbf{Y}$ | Import         | ×                       | Collada (.dae)                                              | Merrie    | ged obje   | By Laver                |               |
|          | ⊥            | Export         | •                       | Alembic (.abc)                                              | F Com     |            |                         |               |
| 2        |              | External Data  |                         | Universal Scene Description (.u                             | Con       |            | ie entities to polygons |               |
| -        |              | Clean Up       |                         | _<br>Wavefront (.obj)                                       | Line thic | kness ar   | nd width:               |               |
| *        |              | Defaults       |                         | Stanford PLY (.ply) (experimen                              | 🗹 Rep     | resent lir | ne thickness/width      |               |
|          | $\bigcirc$   | Quit           | Ctrl Q                  | STL (.stl) (experimental)<br>Motion Capture (.bvh)          | Men       | ge by at   |                         |               |
|          | AR           |                |                         | Scalable Vector Graphics (.svg                              | Optional  | Objects    |                         |               |
| 16       | a -          |                |                         | Stanford (.ply)                                             | 📃 Imp     | ort Text   |                         |               |
|          | П            |                |                         | FBX (.fbx)                                                  | Imp       | ort Light  | s                       |               |
|          | ~ -          |                |                         | _<br>gITF 2.0 (.glb/.gltf)                                  | Exp       | ort ACIS   | Entities                |               |
|          | )<br>Fi      |                |                         | Wavefront (.obj) (legacy)                                   | View Op   | tions:     |                         |               |
|          |              |                |                         | AutoCAD DXF                                                 | 🔽 Disc    | lav Grou   | ups in Outliner(s)      | l l           |
|          |              |                | 8                       | Images as Planes                                            | Imp       | ort DXF I  | to new scene            |               |
|          |              |                |                         | 3D Studio (.3ds) Import In<br>Megascans: Import Alembic Fil | Con       | tor goon   | hethy to scene          |               |
|          |              |                |                         | heguseuns. Impore Alembie ni                                |           | ter geon   |                         |               |
|          |              |                |                         |                                                             | Geo I     | Referenc   | ing:                    |               |
|          |              |                |                         |                                                             | DXF File  | 9:         |                         |               |
|          |              |                |                         |                                                             | DXF co    | ordina     | Euclidean               | <b>~</b>      |
|          |              |                |                         |                                                             | Unit Sci  | ale:       | 0.01                    |               |
|          |              |                |                         |                                                             | Geo Re    | ference:   |                         |               |
|          |              |                |                         |                                                             |           |            |                         | 0.00          |
|          |              |                |                         |                                                             |           |            |                         | 0.00          |
|          |              |                |                         |                                                             |           |            |                         |               |
|          |              |                |                         |                                                             |           |            |                         |               |

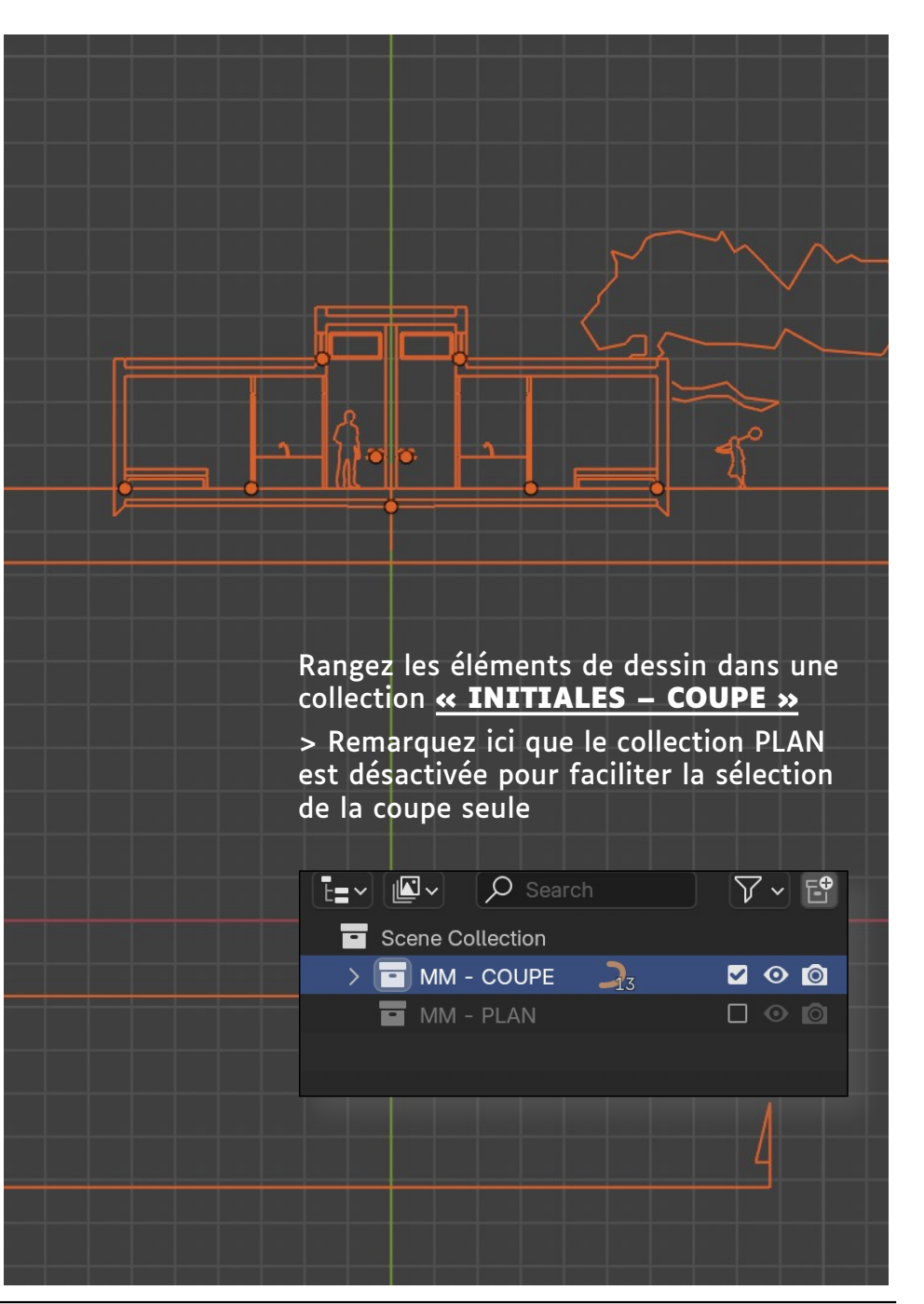

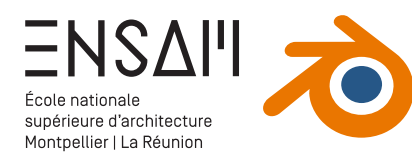

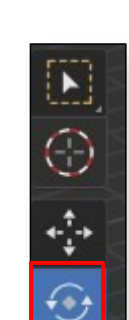

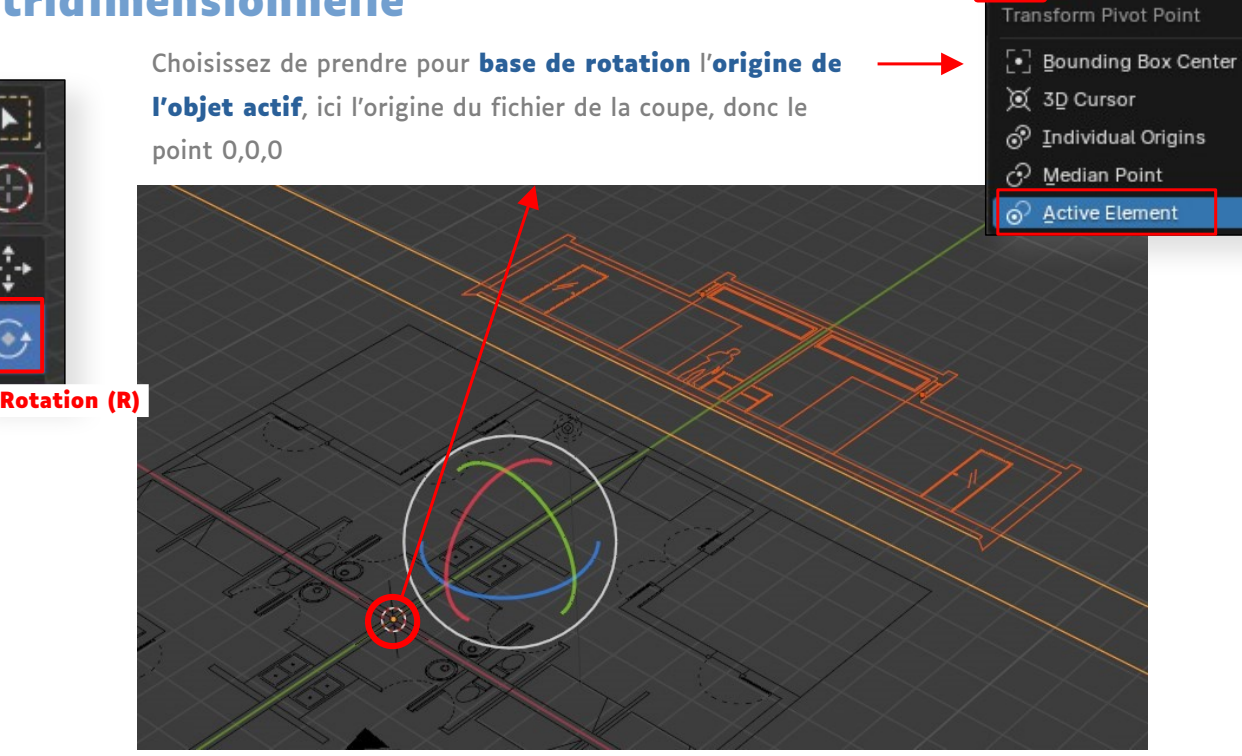

Exécutez la rotation en cliquant-glissant sur l'axe désiré et en indiquant au clavier l'angle de rotation (avec le clic gauche enfoncé)

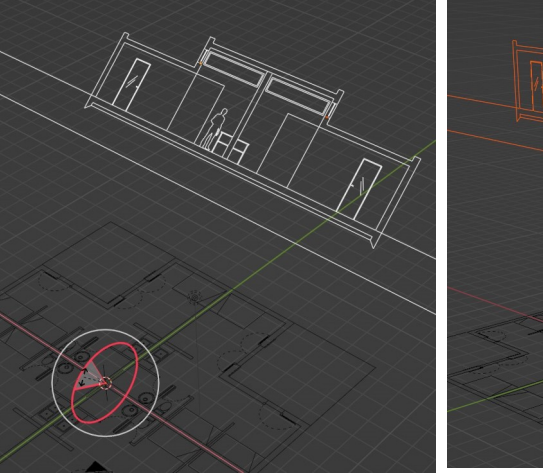

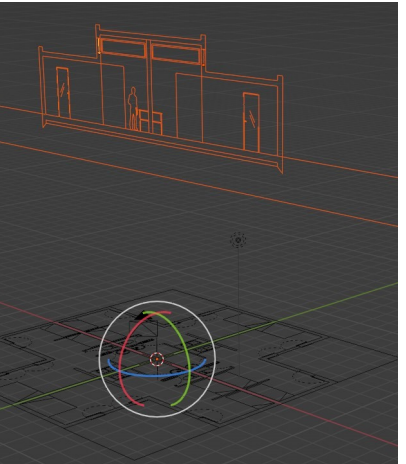

Il est également possible d'utiliser le raccourci :

Ω 🗆 🗸 💽 Λ

**ROTATION = R +** l'axe souhaité

## Rotation d'un ensemble d'éléments

Sélectionnez la coupe, et utilisez l'outil Rotation

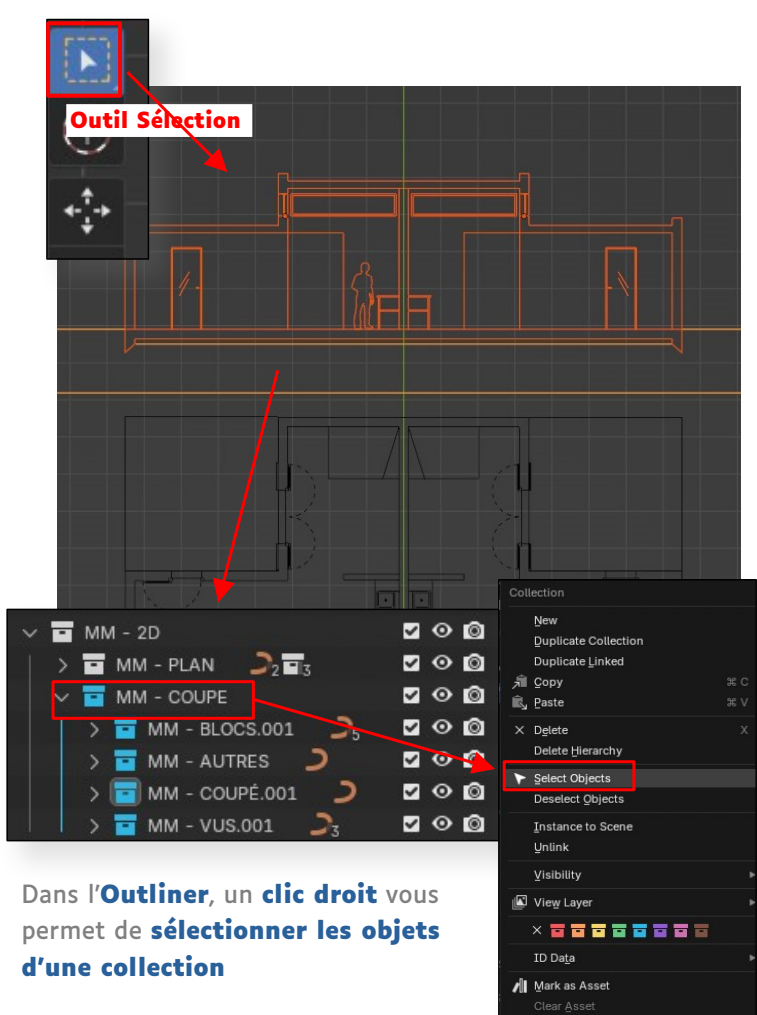

🕺 Library Override View Area

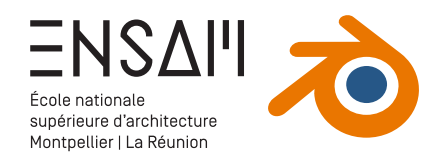

#### Positionner la coupe en 3D

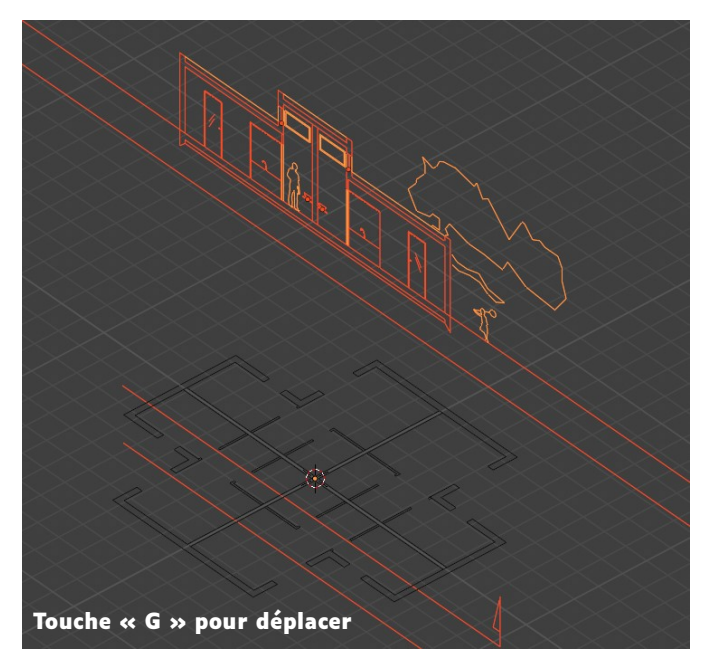

Sélectionnez l'ensemble des éléments de la coupe (dans le Viewport ou via l'Outliner)

> Appuyez sur la **touche « G »** pour l'outil Déplacer

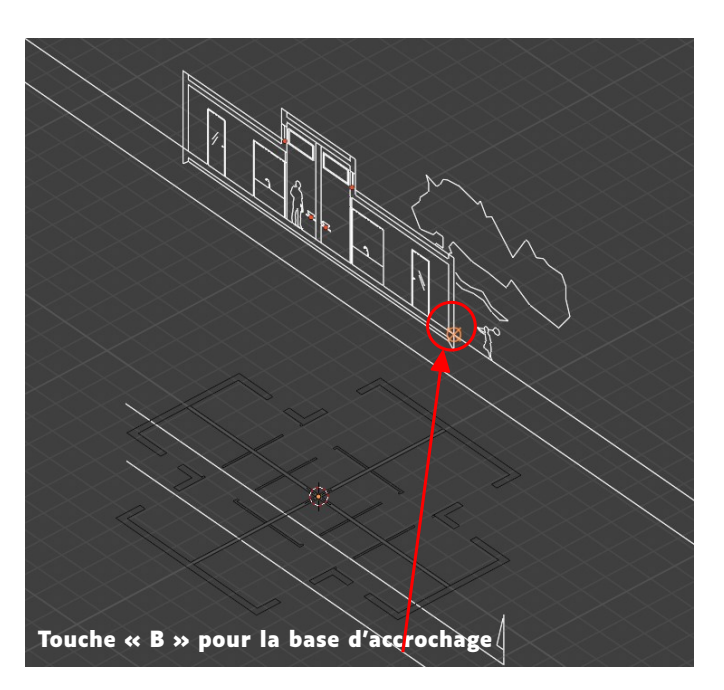

- > Appuyez une fois sur la touche « B » pour choisir la base de l'accrochage
- > Choisissez un point d'intersection entre le mur et le sol de la coupe

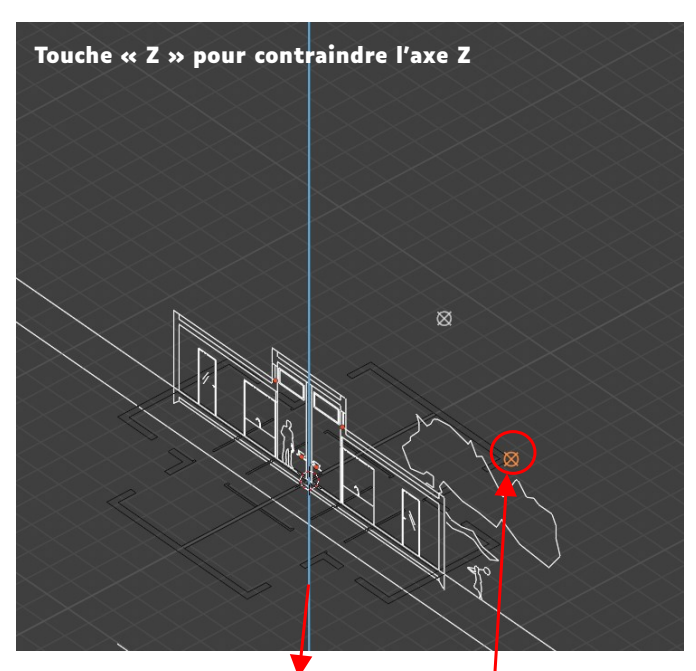

- > Appuyez une fois sur la touche « Z » pour contraindre le déplacement sur le seul axe Z
- > Cliquez sur l'un des points du plan<sup>1</sup>pour aligner le bord du sol de la coupe avec le plan

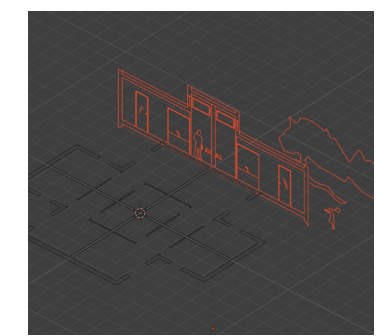

 Réitérez
l'opération pour aligner la coupe au bord du plan.

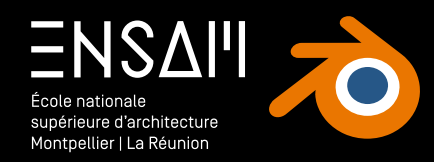

## **MODÉLISATION 3D**

- Dessin de murs isolés via l'outil « Cube »
- Ajuster les dimensions avec le « 3DCursor »
- Dupliquer des éléments

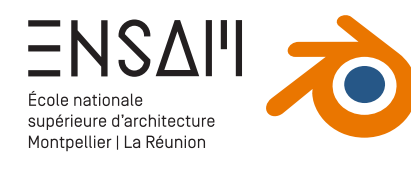

### **Modéliser les murs**

Dans l'Outliner,

- > Créez une collection « INITIALES 3D MUR »
- > Masquez l'affichage des éléments 2D gênants

Puis dessinez votre premier mur :

> Utilisez l'outil « Add Cube »

| Scene Collection     |             |
|----------------------|-------------|
| ∨ 🖬 MM - 2D          | v o 🗅       |
| 🗸 🖬 MM - PLAN        | v o 🗅       |
| > 🖬 MM - COUPÉ 🌙 🤰   | v o 🗅       |
| MM - BLOCS           | □⊙ø         |
| MM - VUS             |             |
| V 🖬 MM - COUPE       | v o 🗅       |
| MM - BLOCS.001       |             |
| MM - AUTRES          | □⊙©         |
| > 🖬 MM - COUPÉ.001 🌙 | v o 🗅       |
| MM - VUS.001         |             |
| 🗸 🖬 MM - 3D          | v o 🗅       |
| 🔄 MM - 3D - MURS     | <b>⊻⊙</b> ⊠ |

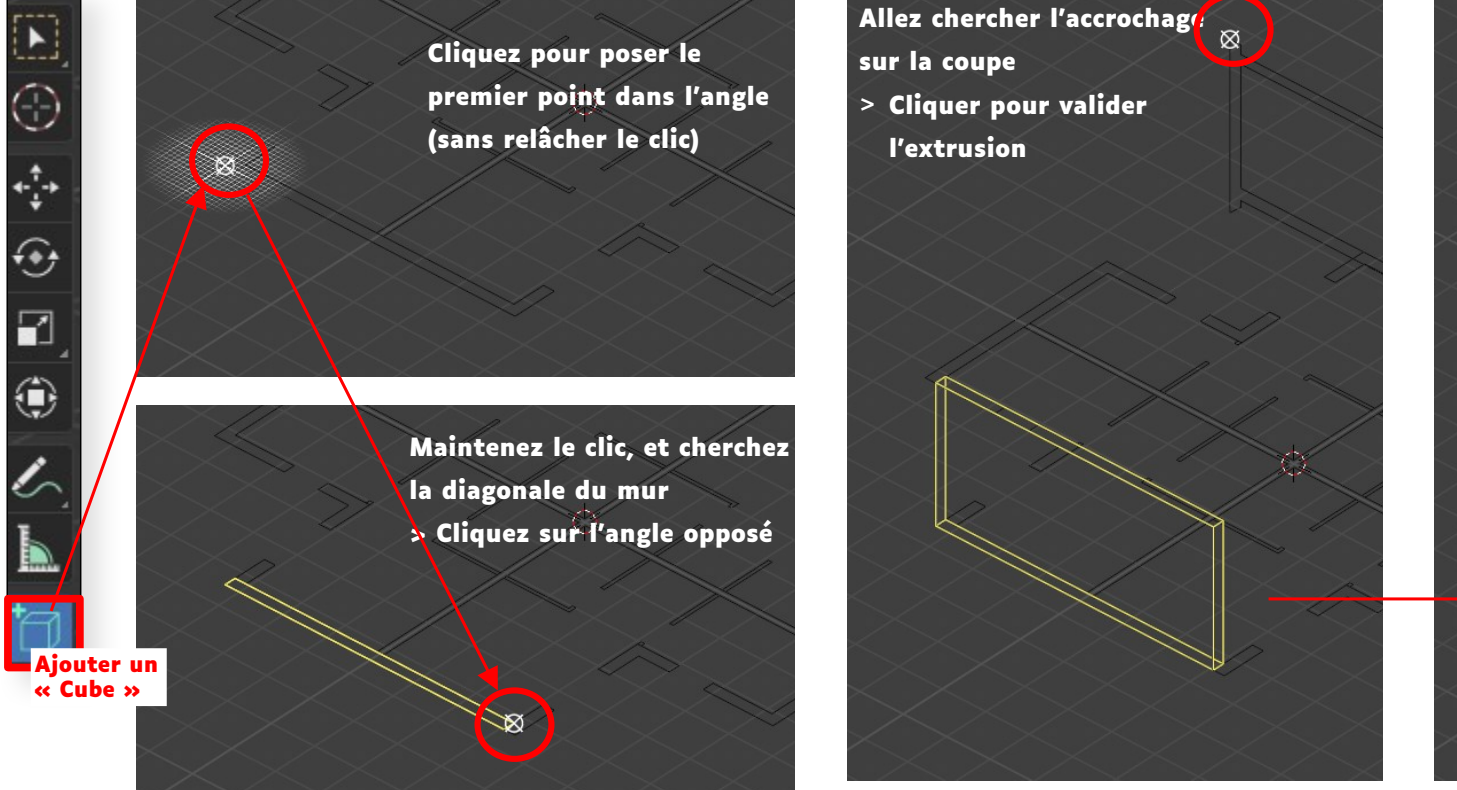

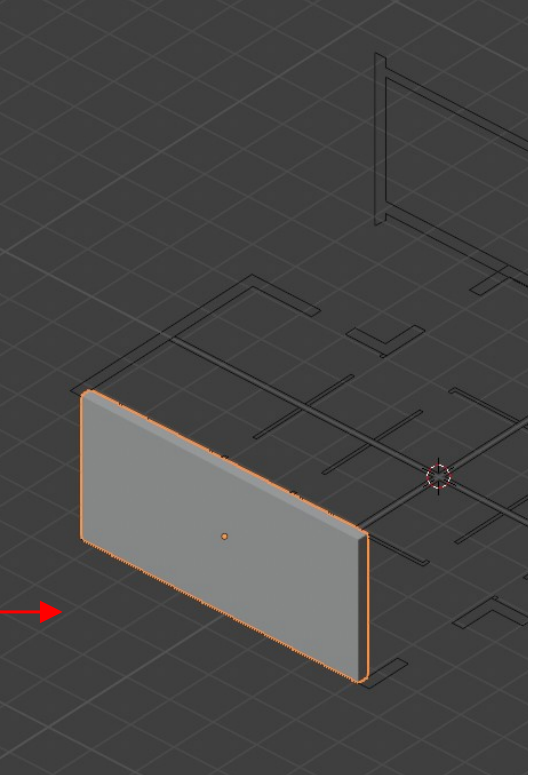

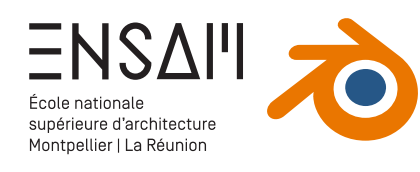

## Modéliser les murs

Répétez les opérations précédentes pour dessiner l'ensemble des murs porteurs

> On dessine toujours du général au particulier

Désactivez la reconnaissance de surface comme base de dessin du cube : tous les murs sont posés sur le plan XY

| ~ |        | МN | 1-3               | D          |      |          | • | $\odot$ | Ô |
|---|--------|----|-------------------|------------|------|----------|---|---------|---|
|   | $\sim$ |    | МN                | 1 - 3D - I | MURS |          | ~ | $\odot$ | Ô |
|   |        |    | $\nabla$          | Cube       |      |          |   |         | Ô |
|   |        |    | $\nabla$          | Cube.00    |      |          |   |         | Ô |
|   |        |    | $\nabla$          | Cube.00    |      |          |   |         | Ô |
|   |        |    | $\nabla$          | Cube.00    |      |          |   |         | Ô |
|   |        |    | $\mathbf{\nabla}$ | Cube.00    |      |          |   |         | Ô |
|   |        |    | $\nabla$          | Cube.00    |      |          |   |         | Ô |
|   |        |    | $\nabla$          | Cube.00    |      |          |   |         | Ô |
|   |        |    | $\nabla$          | Cube.00    |      |          |   |         | Ô |
|   |        |    | $\nabla$          | Cube.00    |      |          |   |         | Ô |
|   |        | >  | $\mathbf{\nabla}$ | Cube.00    | 9    | $\nabla$ |   | $\odot$ | Ô |
|   |        | >  | $\mathbf{\nabla}$ | Cube.01    | 0    | $\nabla$ |   | $\odot$ | Ô |
|   |        | >  | $\mathbf{\nabla}$ | Cube.01    | 1    | $\nabla$ |   | $\odot$ | Ô |
|   |        | >  | $\mathbf{\nabla}$ | Cube.02    | 6    | 7        |   | $\odot$ | Ô |
|   |        | >  | V                 | Cube.02    | 7    | $\nabla$ |   | 0       | Ô |
|   |        |    |                   |            |      |          |   |         |   |

N'hésitez pas à utiliser l'**Outliner** pour **masquer certains murs** qui vous gêneraient.

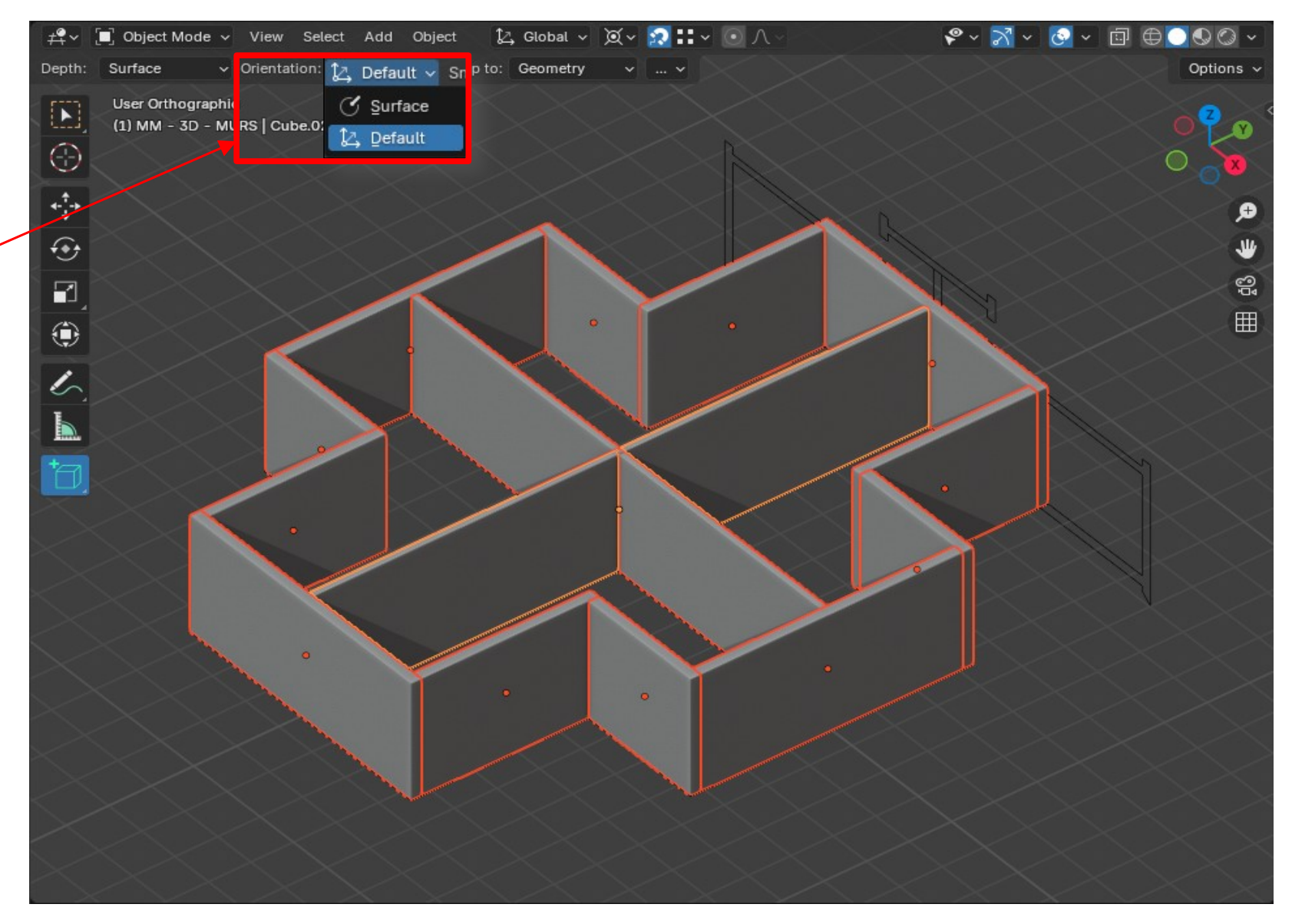

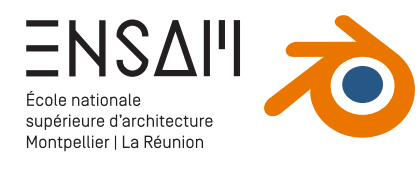

#### **Modéliser les cloisons**

- > Éteignez la collection « 3D MURS »
- > Créez une collection « INITIALES 3D CLOISONS »

>

> Dessinez les premières cloisons comme ci-dessous

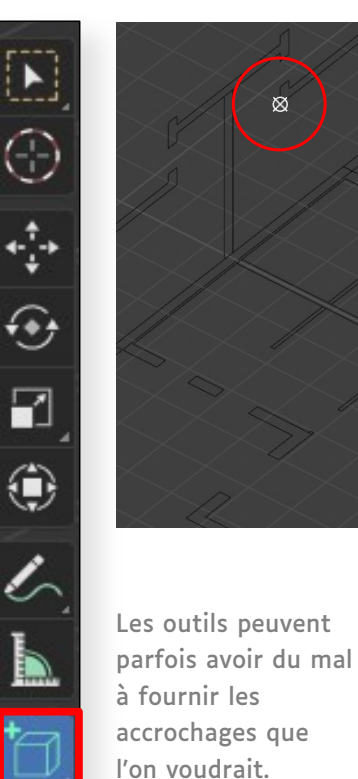

ent mal

Alignez le haut de la

plafond

cloison avec le dessous du

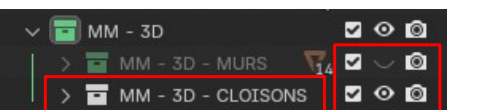

#### Pour ajuster les dimensions d'un objet :

- > Placez le **3DCursor** à un sommet déjà bien
  - positionné (faire glisser le point avec le clic enfoncé)
- Changez le point de pivot des transformations vers le 3DCursor

Redimensionnez l'objet selon

> Touche « S » (Scale / Size)

contraindre le seul axe Y

> Touche « Y » pour

> Puis un clic vers un sommet souhaité

l'axe souhaité

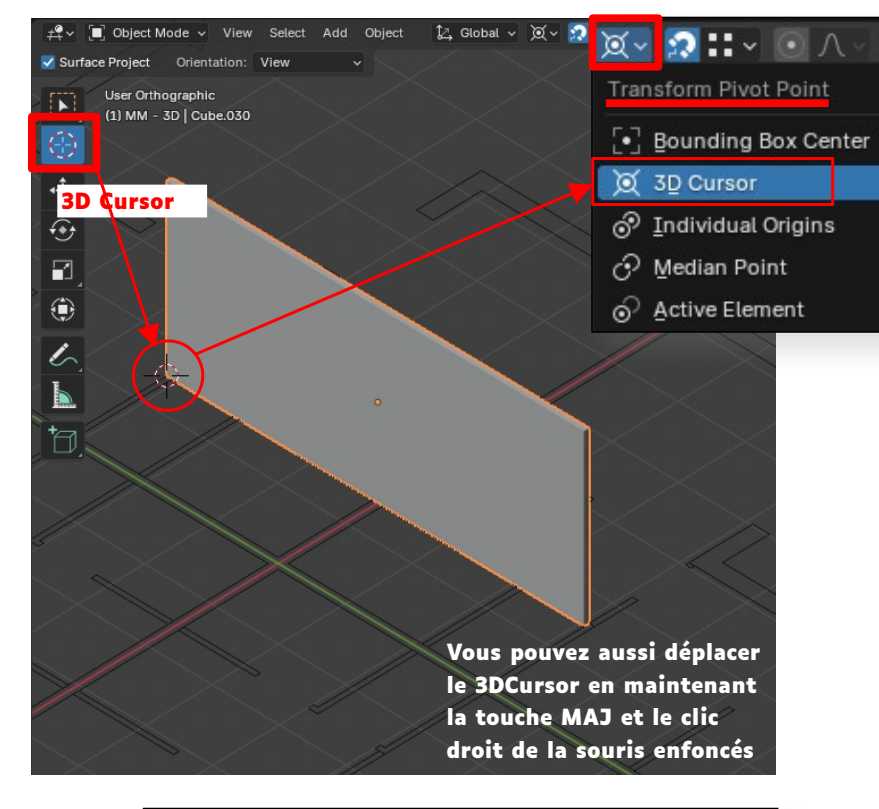

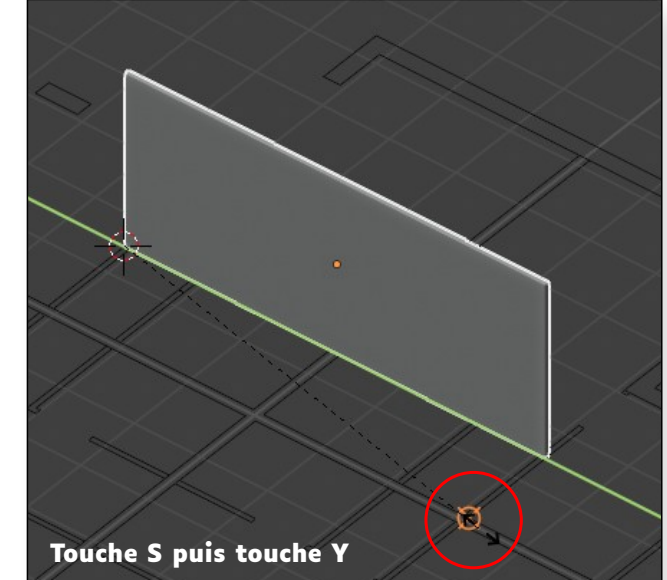

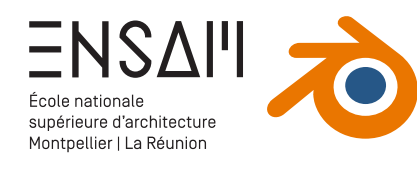

## Modéliser les cloisons

Dupliquez cette première cloison

- > Utilisez les touches « MAJ + D »
  - Cela va amorcer une duplication, et vous allez pouvoir choisir où placer cette copie
- > Avec la touche « X », bloquez l'axe X
- > Cliquez sur un point du plan où accrocher cette copie

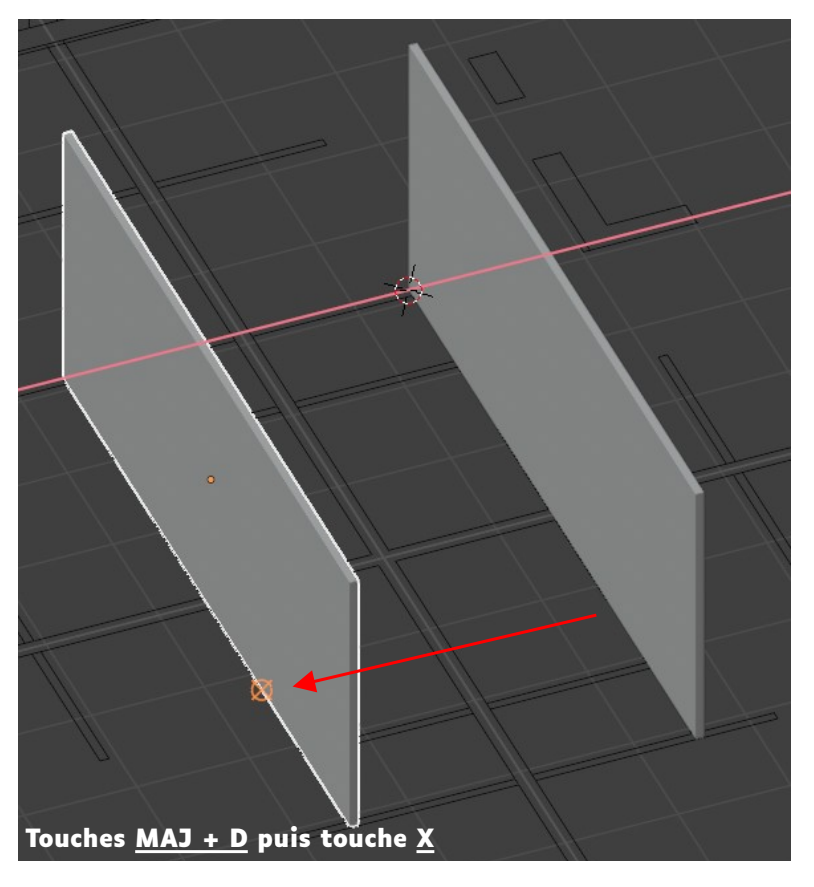

#### Dessinez une seconde cloison de la même manière :

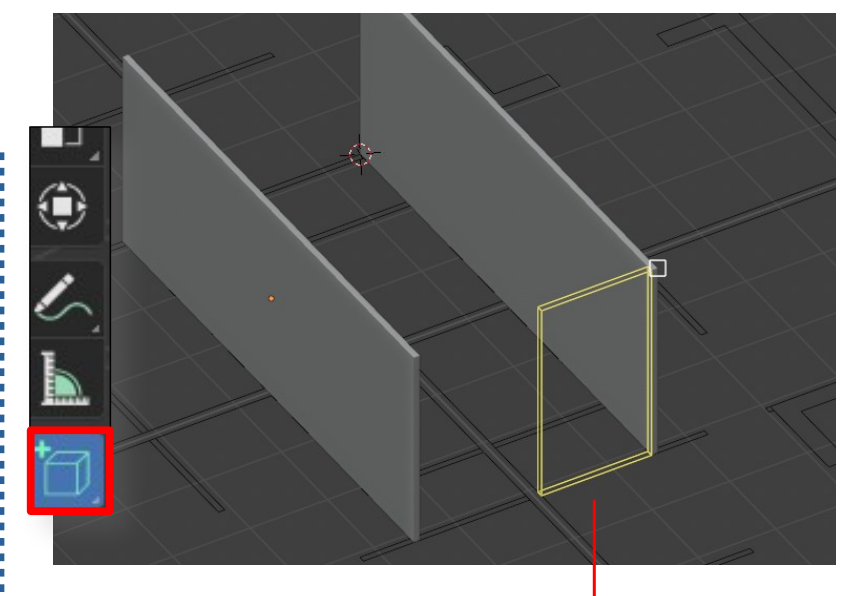

Touche S puis touche X

La présence des cloisons en 3D empêche Blender d'afficher les accrochages que l'on voudrait.

 Commencer par dessiner la cloison comme vous pouvez, vous la redimensionnerez ensuite

- Utilisez ensuite le **3DCursor** et la touche **« S »** pour redimensionner la cloison
- > Pensez à contraindre le redimensionnement sur l'axe X, avec la touche « X »

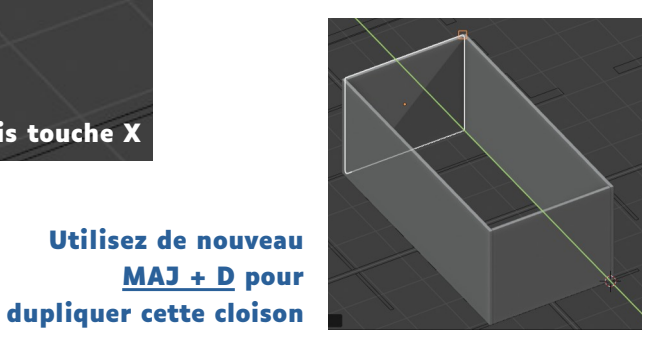

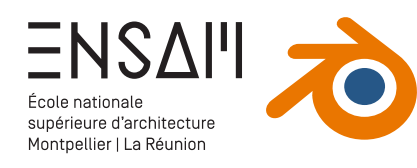

## Modéliser les cloisons

Continuez à dessiner des cloisons en vous appuyant sur les outils et manipulations précédemment évoquées

 N'hésitez pas à utiliser l'Outliner pour masquer les objets qui vous gêneraient

|                             | •            |
|-----------------------------|--------------|
| ✓ 🖬 MM - 2D                 | v o 🖸        |
| > 🖬 MM - PLAN 🎝 2 🖬 3       | v o 🖸        |
| > 🖬 MM - COUPE 🌙 🖬 4        | <b>⊠ ⊙ ©</b> |
| ∼ 🖃 MM - 3D                 | v 💿 🖸        |
| ) > 🖬 MM - 3D - MURS 🛛 🏹 16 | v 💿          |
| V 🖸 MM - 3D - CLOISONS      | v o ô        |
| > 🔻 Cube.014                | ⊙ ©          |
| > 🔻 Cube.015                | $\sim$ ©     |
| > 🔻 Cube.016 🖓              | $\sim$ ©     |
| > 🔻 Cube.017 🖓              | $\sim$ ©     |
| > 🔻 Cube.018 🖓              | $\sim$ O     |
| > 🔻 Cube.019                | ⊙ ©          |
| > 🔻 Cube.020                | 0 0          |
| > 🔻 Cube.021 🖓              | 0 0          |
| > 🔻 Cube.023                | $\sim$ ©     |
| > 🔻 Cube.024                | $\smile$ ô   |
| > 🔻 Cube.028                | 0 0          |
| │ │ > 🔽 Cube.033 🛛 🖓        | ⊙ 🙆          |
|                             |              |
|                             |              |
|                             |              |

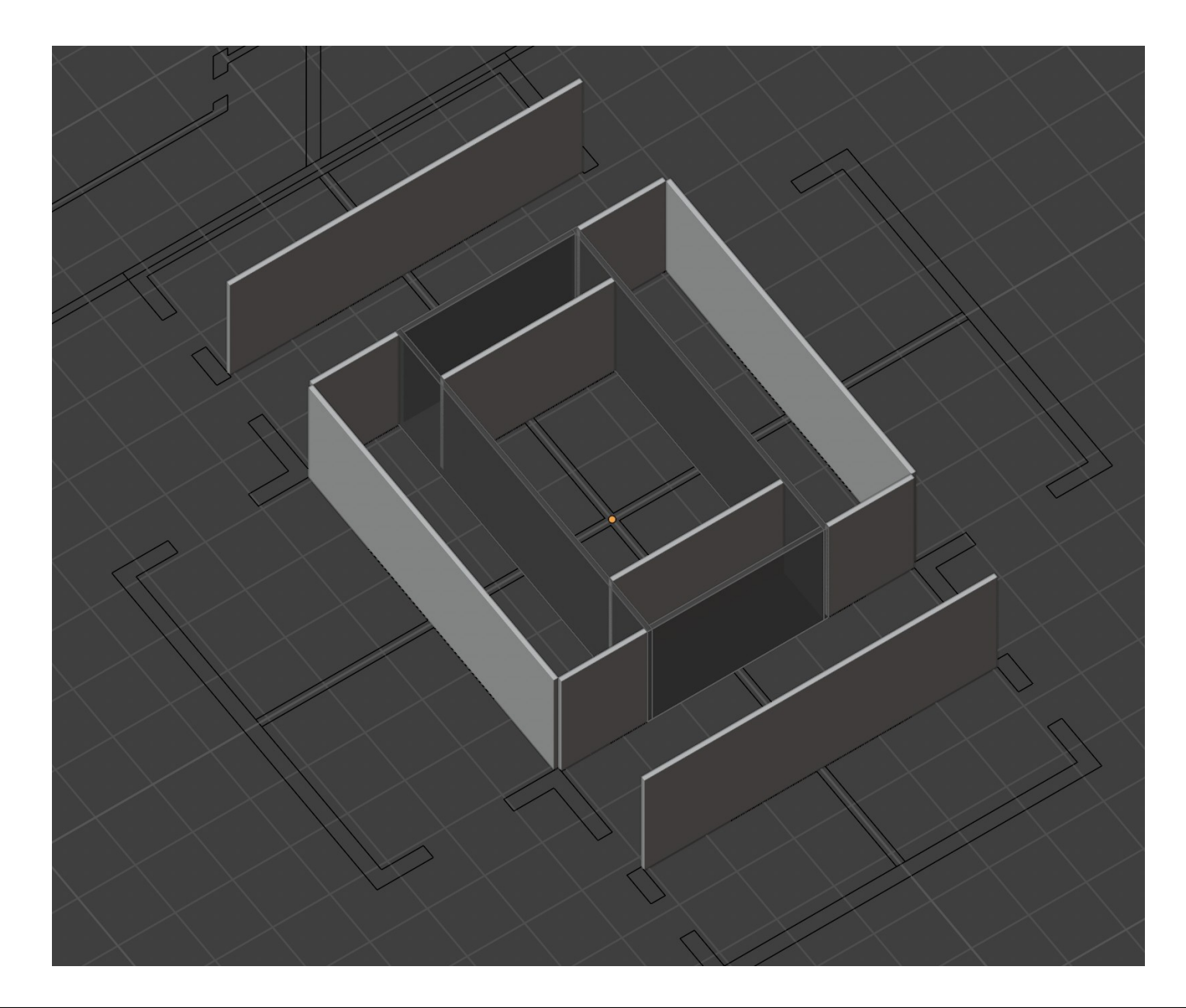

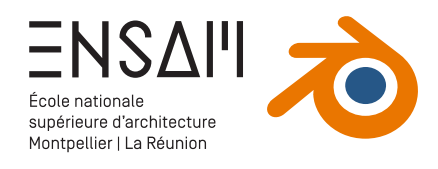

## Fin du TD

- > Finissez la modélisation des cloisons
- > Révélez l'ensemble des collections

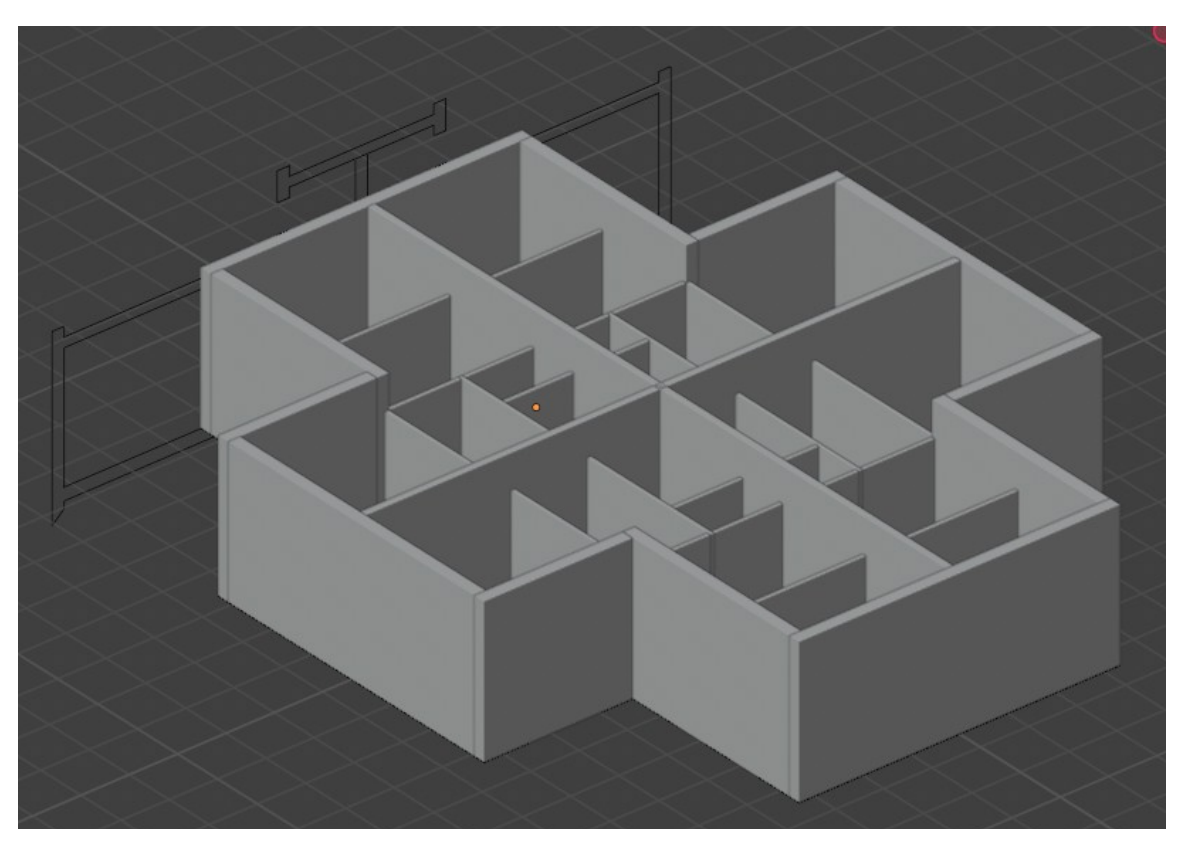

#### Déposez sur Moodle vos captures d'écran COMPILÉES DANS <u>UN PDF LÉGENDÉ</u>

#### Liste des captures :

- > Imports de documents CAD
  - L'Outliner avec les collections
  - Une vue 3D avec uniquement les dessins CAD visibles et bien orientés ; et <u>quelques</u> <u>mesures visibles</u>
- Le panneau des unités
- > Modélisation 3D
  - Des axonométries avec <u>trois styles visuels</u> <u>différents</u>
  - Les cloisons intérieures sélectionnées

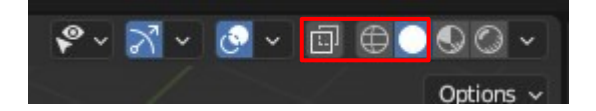

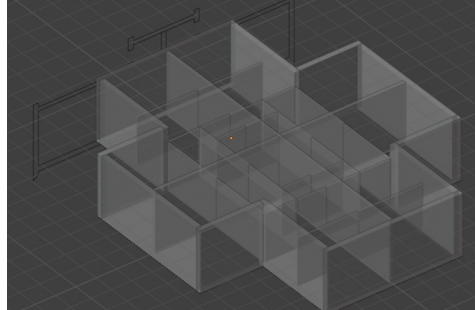

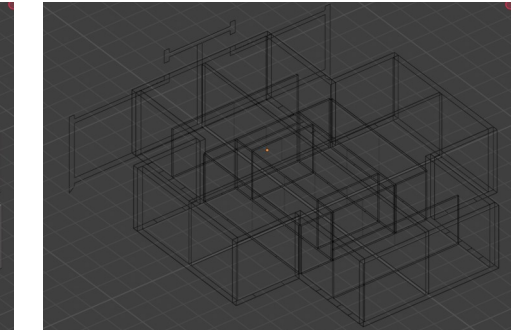